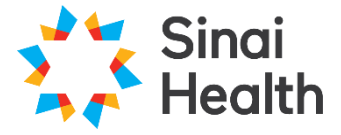

Sinai Health Online Research Ethics System

# **QuickGuide: Managing Migrated Projects**

SHORES

This QuickGuide outlines information for managing migrated projects within SHORES.

Migrated projects are studies either still under review or approved at the time of migration from the previous Sinai Health REB database to the new SHORES.

### **Getting Started:**

- 1. Log in to SHORES <u>https://apply.sinaihealthreb.ca</u>
- 2. View your migrated studies in the Projects Menu of the Work Area.

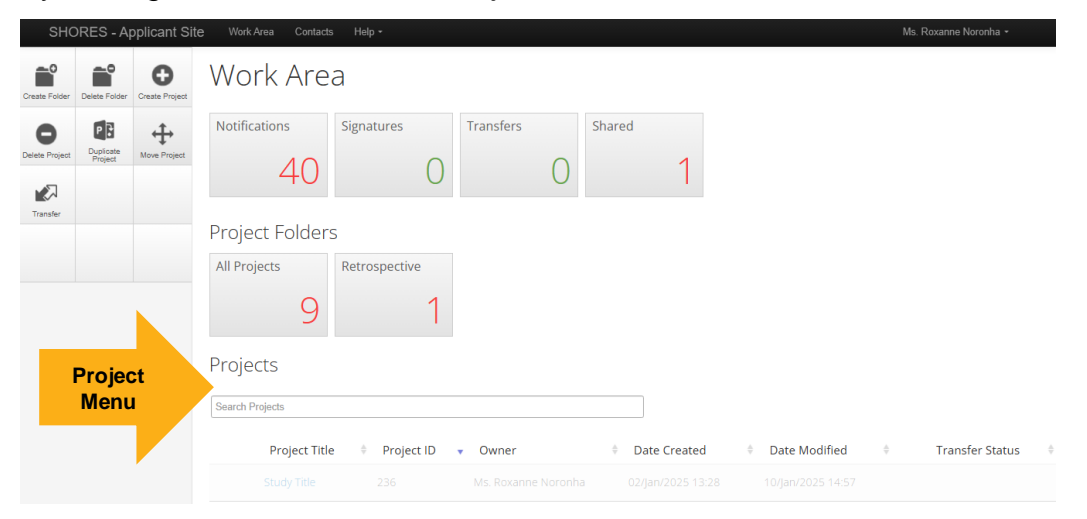

**\*NOTE:** Only studies with a status of 'Active', 'Expired' or 'None' at the time of migration (March 2025) have been migrated to SHORES. Closed and Terminated studies will not appear in SHORES.

**\*NOTE:** Studies have <u>only</u> been migrated into the SHORES account of the Principal Investigator.

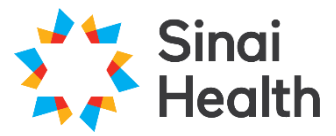

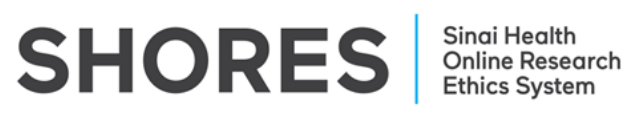

3. Click the Project Title to access the forms for that study.

| Image: Space Space | 1196                |
|----------------------------------------------------------------------------------------------------|---------------------|
| s PDF Correspond Project Tree Project Tree                                                                                                    |                     |
| sPDF Consepond Project Tree                                                                                                    |                     |
|                                                                                                    |                     |
|                                                                                                    |                     |
|                                                                                                    |                     |
| Action Required on Form Status Review Reference Date Modified                                                                                                    |                     |
| No Approval Letter S B 08/Nov/2016 00:0                                                                                                    |                     |
| Navigation Documents Signatures Collaborators Submissions Correspondence Site Hir                                                                                                    | lory                |
|                                                                                                    |                     |
| Legacy Application                                                                                                    | w Inactive Sections |
| Section Questions                                                                                                    |                     |
| Study Information Study Information                                                                                                    |                     |

• Only one form, 'Legacy Application', will appear for studies migrated into SHORES (A).

\***NOTE:** A history of previous submissions for the study (i.e., study renewals, amendments, personnel amendments, protocol deviations, SAE reports) <u>has not been migrated</u> and will not appear in the project tree.

- The 'Review Reference' is the MSH REB Number for the study (B).
- The 'Date Modified' is the date the initial study application was received by the REB (C).
- The Project ID number is the new REB reference number for the project (D).
- 4. From the Navigation Tab, click '**Study Information**' in the **Legacy Application Form** to view the migrated study information.

| Project                                            | Create Sub<br>Form | Share |                         |            |                                |               |             |                  |                        | 1196                               |  |
|----------------------------------------------------|--------------------|-------|-------------------------|------------|--------------------------------|---------------|-------------|------------------|------------------------|------------------------------------|--|
| View as PDF                                        | Correspond         |       |                         |            |                                |               |             |                  |                        |                                    |  |
|                                                    |                    |       | Project Tree            | pplication |                                |               |             |                  |                        |                                    |  |
|                                                    |                    |       | Action Required on Form |            | Status<br>Approval Letter Sent |               | Revi        | Review Reference |                        | Date Modified<br>08/Nov/2016 00:00 |  |
|                                                    |                    |       | Navigation              | Documents  | Signatures                     | Collaborators | Submissions | Correspondence   | Site                   | History                            |  |
| Legacy Application<br>Section<br>Study Information |                    |       |                         |            |                                |               |             |                  | Show Inactive Sections |                                    |  |

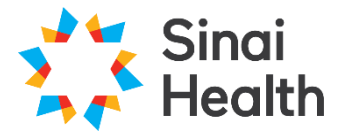

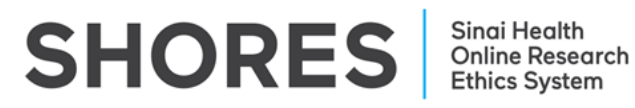

5. Only minimal information has been migrated to SHORES in the 'Study Information' section of the 'Legacy Application'. This information cannot be edited.

| €          |              | 1          | Legacy Application                                          | 1196                  |
|------------|--------------|------------|-------------------------------------------------------------|-----------------------|
| Previous   | Next         | Navigate   |                                                             | Version: Live version |
| ÷          | DI           | ß          | 🔒 This form has been locked for review                      |                       |
| iew as PDF | Documents    | Signatures |                                                             |                       |
| <          |              |            | Study Information                                           | 9                     |
| Share      | Conaborators |            | Project Number                                              |                       |
|            |              |            |                                                             |                       |
|            |              |            |                                                             |                       |
|            |              |            |                                                             | < 🗛                   |
|            |              |            | What is the acronym or nickname/short title for this study? |                       |

6. From the main project page, click the '**Site**' tab to view the status of the study and the expiry date (if available). Migrated studies which were approved in the previous Sinai Health REB database will indicate either an 'Active' status if the study is in good standing or 'Expired' status if study has expired in approval, and an expiry date listed. Migrated studies which were still under review with the Sinai REB at the time

| Project     | Create Sub<br>Form | Share |                    |             |                      |               |           |             |                   | 1196    |
|-------------|--------------------|-------|--------------------|-------------|----------------------|---------------|-----------|-------------|-------------------|---------|
| /iew as PDF | Correspond         |       |                    |             |                      |               |           |             |                   |         |
|             |                    |       | Project Tree       | Application |                      |               |           |             |                   |         |
|             |                    |       | Action Required or | Form        | Status               | 8             | Review    | Reference   | Date M            | odified |
|             |                    |       | No                 |             | Approval Letter Sent |               |           |             | 08/Nov/2016 00:00 |         |
|             |                    |       | Navigation         | Documents   | Signatures           | Collaborators | Submissie | a [         | Site              | History |
|             |                    |       | Site               |             |                      |               |           |             |                   |         |
|             |                    |       | Note: Form is lock | ed          |                      |               |           |             |                   | _       |
|             |                    |       | Site Name          |             |                      | Status        |           | Expiry Date |                   |         |
|             |                    |       | Sinai Health       |             |                      | Active        |           | 28/Nov/2024 |                   |         |

of migration will have a 'none' status, with no expiry date listed.

## Principal Investigator To-Do List for Migrated Studies:

- Check that all active studies have been migrated to SHORES
  - If any studies are missing, please contact the REB Office
- Provide the study team (e.g., study personnel, collaborators, etc.) access to the project
  - This must be completed separately for each migrated study
  - To learn how to provide access, review the: SHORES Applicant QuickGuide: Adding and Removing Study Team Members

## Post Approval Submissions for Migrated Studies:

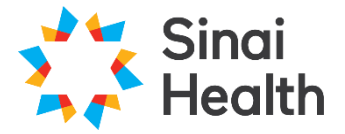

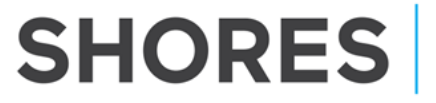

- Going forward, all new post approval submissions (i.e., study renewals, amendments, personnel amendments, protocol deviations, SAE reports) for migrated studies must be submitted through SHORES
  - To learn how to use sub-forms to generate post approval applications, review the: **SHORES Applicant QuickGuide: Creating a Sub-Form**

Questions? T: 416-586-4875 E: <u>REB.Office@sinaihealth.ca</u>

## ACKNOWLEDGEMENT:

We acknowledge and thank the University of Western Ontario Research Ethics Board for generously sharing and allowing the use of their educational materials, upon which our guides are largely based.